Installation von APP – Symbolen auf mobilen Geräten zum Öffnen der Webseite für den Golf- und Landclub Köln e.V.

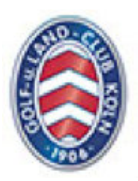

## Apple/iOS - iPhone/iPad

## Bei Apple wird das APP – Symbol über den Safari – Browser installiert

- 1. Öffnen Sie Safari und geben "glckoeln.de" ein.
- Öffnen Sie die Webseite des Clubs und suchen die Seite aus, die sich beim Antippen des Symbols öffnen soll. Sie können mehrere APP-Symbole installieren, so dass z.B direkt die Seite für die "Mitglieder" oder für die "Platzbelegung" aufgerufen wird
- 3. Tippen sie auf das "Teilen-Zeichen"

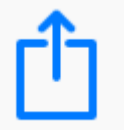

- 4. Es öffnet sich ein Auswahlmenü. Scrollen Sie die untere Leiste nach links.
- 5. Tippen Sie auf das Symbol "Zum Home Bildschirm hinzufügen"

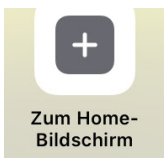

6. Es öffnet sich der Home-Bildschirm. Tippen Sie oben auf "hinzufügen"

## Geräte mit dem Android Betriebssystem

Bei diesen Geräten ist die Installation über Google Chrome am einfachsten

- 1. Öffnen Sie Google Chrome und geben" glckoeln.de" ein.
- 2. Öffnen Sie die Webseite des Clubs und suchen die Seite aus, die sich beim Antippen des Symbols öffnen soll. Sie können mehrere APP-Symbole installieren, so dass z.B direkt die Seite für die "Mitglieder" oder für die "Platzbelegung" aufgerufen wird
- 3. Tippen Sie oben rechts auf die 3 kleinen Punkte um das Menü zu öffnen

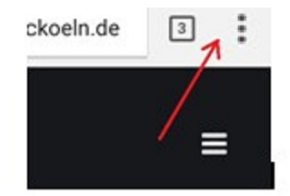

4. Tippen Sie auf das Symbol "Zum Startbildschirm hinzufügen"

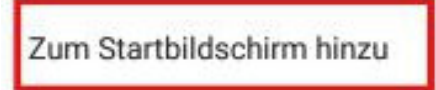